## Настройка. Печать.

Экран настройки «Печать». В данном экране производится настройка периферийного оборудования подключенного к рабочей станции: принтера встречек (заказов), принтера отчетов, принтера счетов, чеков, фискальных принтеров, весового оборудования, банковских платежных терминалов. Настройка «Печать» выполняется только на рабочей станции (локально).

Начинать настройку «Печать» на рабочей станции необходимо с установки (добавления) принтеров в операционной системе, т.е. устанавливаются принтера с драйверами, принтерам присваиваются названия согласно местам установки (например, Bill (принтер бара), Kitchen (принтер кухни), для удобства восприятия). После того, как принтера добавлены в операционной системе, находясь в экране «Настройки» нажимаем кнопку «Принтеры» для добавления принтера в программу и настройки связки с макетами.

В левой части экрана добавления принтеров находится список рабочих станций заведения. Рабочая станция, на которой производится добавление принтеров, по умолчанию выбрана (подцвечена синим).

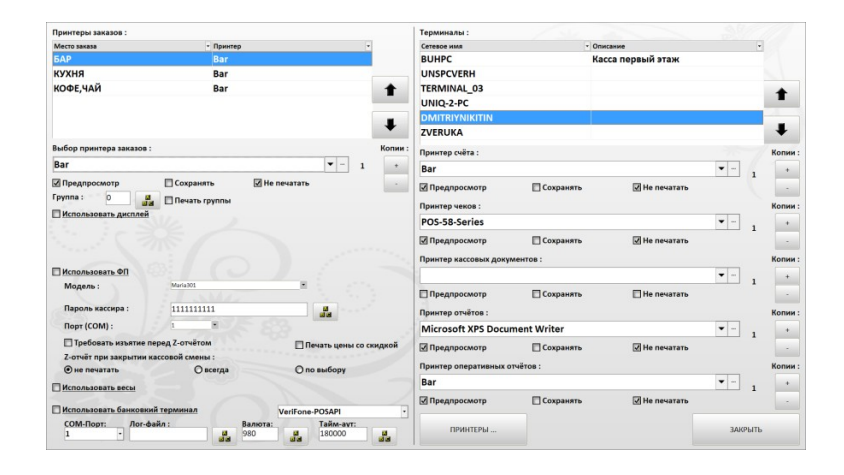

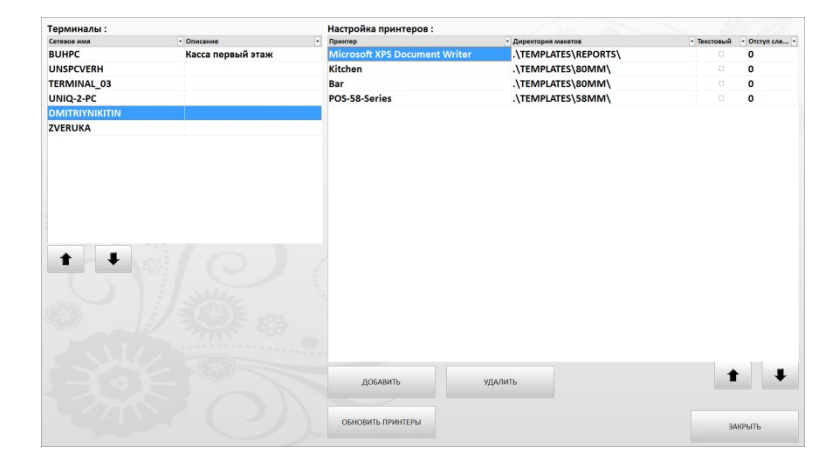

| UHPC          | Ka | сса первый : | этаж |  |
|---------------|----|--------------|------|--|
| INSPCVERH     |    |              |      |  |
| ERMINAL_03    |    |              |      |  |
| INIQ-2-PC     |    |              |      |  |
| MITRIYNIKITIN |    |              |      |  |
| VERUKA        |    |              |      |  |
|               |    |              |      |  |
|               |    |              |      |  |
|               |    |              |      |  |
|               |    |              |      |  |
|               |    |              |      |  |
|               |    |              |      |  |
|               |    |              |      |  |

В правой части экрана «Печать» таблица добавленных, для рабочей станции, принтеров

| łастройка принтеров :         |                                        |                                                   |  |
|-------------------------------|----------------------------------------|---------------------------------------------------|--|
| Принтер                       | <ul> <li>Директория макетов</li> </ul> | <ul> <li>Текстовый</li> <li>Отступ сле</li> </ul> |  |
| Microsoft XPS Document Writer | .\TEMPLATES\REPORTS\                   | • O                                               |  |
| Kitchen                       | .\TEMPLATES\80MM\                      | • <b>O</b>                                        |  |
| Bar                           | .\TEMPLATES\80MM\                      | • <b>O</b>                                        |  |
| POS-58-Series                 | .\TEMPLATES\58MM\                      | □ <b>0</b>                                        |  |
|                               |                                        |                                                   |  |

В таблице в столбце «принтер» название принтера; в столбце «директория макетов» - путь к директории макета для выбранного принтера; столбец «текстовый» - если выбрана директория макетов для текстовой печати, необходимо установить флаг (поставить птичку); столбец «Отступ слева» для отступа от левого края бумаги (1000 единиц = 1 см).

Bar

Для добавления нового принтера на рабочую станцию нажимаем кнопку «добавить». В таблице принтеров добавится новая строка

Нажав курсором мыши на поле столбца «Притер» выбираем из выпадающего списка, нужный принтер. .\TEMPLATES\80MM\

0

Microsoft XPS Document Writer Fax Microsoft Print to PDF \\gir-obmen\hp LaserJet 1160 Отправить в OneNote 2010 NPI1A5A1D (HP LaserJet Professional N

Нажав курсором мыши на поле столбца «Директория макетов» выбираем из выпадающего списка, нужный макет для принтера. \TEMPLATES\58MM\
 \TEMPLATES\80MM\
 \TEMPLATES\80MMTEXT\
 \TEMPLATES\DATECS\
 \TEMPLATES\MARIA\
 \TEMPLATES\MARIAK\
 \TEMPLATES\REPORTS\

Макеты для принтеров в

58MM

мм

|                                                                                                    |                                          | 141141                                                                                                    |
|----------------------------------------------------------------------------------------------------|------------------------------------------|----------------------------------------------------------------------------------------------------|
|                                                                                                    | 80MM                                     | Макеты для принтеров с печатью на ленте 80<br>мм                                                                                                    |
| программе расположены в<br>месте установки программы<br>директория TEMPLATES. По                                                                                                    | 80MMTEXT                                 | Макеты для принтеров с печатью на ленте 80<br>мм (только текст) – Шаблон используется для<br>притеров использующих универсальный<br>драйвер печати Generic /Text Oply |
| умолчанию это<br>C:\Program Files<br>(x86)\ForRestPOS\TEMPLATES                                                                                                    | DATECS                                   | Макеты печати для линейки фискальных<br>принтеров Excellio, Datecs3530T                                                                                               |
| (для 64 разрядных систем)<br>и                                                                                                    | MARIA                                    | принтеров «Завода Резонанс» (Мария 301,<br>304Т и т.д.)                                                                                                    |
| C:\Program<br>Files\ForRestPOS\TEMPLATES (для<br>32 разрядных систем).                                                                                                    | REPORTS                                  | Макеты печати сводных (POS) отчетов<br>(аналитических, статистических,<br>управляющего) для принтеров формата А4.                                                     |
|                                                                                                    | SHTRIHM                                  | Макеты печати для линейки фискальных<br>принтеров Штири-М                                                                                                    |
|                                                                                                    | SPARK                                    | Макеты печати для линейки фискальных<br>принтеров Спарк                                                                                                    |
| принтер из таблицы принтеров<br>рабочей станции.<br>Кнопка «Обновить принтеры» -<br>нужна для обновления списка<br>принтеров (чтобы не<br>перегружать программу), в<br>случае добавления, в<br>операционную систему нового<br>принтера находясь в программе.<br>В поле «Принтер счета»<br>выбираем из списка принтеров<br>рабочей станции принтер, на<br>котором будет распечатываться<br>счет гостю.<br>Флаг «Предпросмотр» - при его<br>включении выводит на экран<br>рабочей станции предпросмотр<br>документа;<br>Флаги «Сохранить» и «Не<br>печатать» - используются только<br>для работы мониторов (кухни,<br>кассира) в системе ресторан.<br>Кнопки «Копии» «+/-»<br>устанавливают количество<br>распечатанных копий<br>документа. | Принтер счёта :<br>Ваг<br>🗹 Предпросмотр | Копии:                                                                                                    |
| В поле «Принтер чеков»                                                                                                    | Принтер чеков :                          | Копии :                                                                                                    |
| выбираем из списка принтеров                                                                                                    | Предпросмотр                             | Сохранять И не печатать                                                                                                    |
| рабочей станции принтер, на                                                                                                    |                                          |                                                                                                    |
| котором оудет распечатываться не фискальный чек гостю                                                                                                    |                                          |                                                                                                    |
| Флаг «Предпросмотр» - при его                                                                                                    |                                          |                                                                                                    |

включении выводит на экран

рабочей станции предпросмотр документа; Флаги «Сохранить» и «Не печатать» - используются только для работы мониторов (кухни, кассира) в системе ресторан. Кнопки «Копии» «+/-» устанавливают количество распечатанных копий документа. В поле «Принтер кассовых документов» выбираем из списка принтеров рабочей станции (кассира) принтер, на котором будет распечатываться кассовые документы (внесение, изъятие, отчет кассира). Флаг «Предпросмотр» - при его включении выводит на экран рабочей станции предпросмотр документа; Флаги «Сохранить» и «Не печатать» - не используются. Кнопки «Копии» «+/-» устанавливают количество распечатанных копий документа. В поле «Принтер отчетов» выбираем из списка принтеров рабочей станции (кассира/управляющего) принтер, на котором будут распечатываться сводные (POS) отчеты формата А4. Флаг «Предпросмотр» - при его включении выводит на экран рабочей станции предпросмотр документа; Флаги «Сохранить» и «Не печатать» - не используются. Кнопки «Копии» «+/-» устанавливают количество распечатанных копий документа В поле «Принтер оперативных отчетов» выбираем из списка принтеров рабочей станции оперативные отчеты текущей смены (как правило, место кассира). Флаг «Предпросмотр» - при его включении выводит на экран рабочей станции предпросмотр документа; Флаги «Сохранить» и «Не

|              |             |               | ▼ | 1 | + |
|--------------|-------------|---------------|---|---|---|
| Предпросмотр | 🔲 Сохранять | 🗌 Не печатать |   |   | - |
|              |             |               |   |   |   |

| Принтер отчётов :  |             |               |   |       | Копии : |
|--------------------|-------------|---------------|---|-------|---------|
| Microsoft XPS Docu | ment Writer |               | • | <br>1 | +       |
| 🗹 Предпросмотр     | 🗖 Сохранять | 🗹 Не печатать |   | -     | -       |
|                    |             |               |   |       |         |

| Іринтер оперативных | отчётов :   |               |   |       | Копии : |  |
|---------------------|-------------|---------------|---|-------|---------|--|
| Bar                 |             |               | • | <br>1 | +       |  |
| 🛛 Предпросмотр      | 🗌 Сохранять | 🗹 Не печатать |   | -     | -       |  |

печатать» - не используются. Кнопки «Копии» «+/-» устанавливают количество распечатанных копий документа. В поле устанавливаем принтер встречек (печати заказа на место приготовления). Флаги «Сохранить» и «Не печатать» - используются только для работы мониторов (кухни, кассира) в системе ресторан. Кнопки «Копии» «+/-»устанавливают количество распечатанных копий документа Для назначения месту заказа принтера встречек

«Группа» позволяет объединять принтера места заказов в группу. Например, есть на предприятии: горячий цех, холодный цех, кондитерский цех и общий принтер кухни (для шеф-повара). На каждом месте заказа, устанавливается свой принтер, печатающий заказ своего цеха. В этом случае каждому принтеру места заказа (кондитерка, холодный цех) в поле группа ставим цифру, например, 1, при этом флаг «Печать группы» не выбираем. На принтере шеф-повара (общий кухонный) должен печататься общий заказ по кухне, тогда на принтер отдела Кухня ставим в «группу» цифру 1 с флагом «Печать группы». При заказе на кухню принтера цехов распечатают каждый свою часть заказа, а общий принтер кухни напечатает весь заказ, отправленный на кухню.

| Выбор принтера заказов : |                 |                      |   |       | Копии : |
|--------------------------|-----------------|----------------------|---|-------|---------|
| Bar                      |                 |                      | - | <br>1 | +       |
| 🗸 Предпросмотр           | 🗌 Сохранять     | <b>Л</b> Не печатать |   |       | -       |
| Группа: О 🖪              | 🔲 Печать группы |                      |   |       |         |

| Место заказа                                                                                                    | - Принтер                                                                        | •               |
|----------------------------------------------------------------------------------------------------|----------------------------------------------------------------------------------|-----------------|
| БАР                                                                                                    | Bar                                                                              |                 |
| кухня                                                                                                    | Kitchen                                                                          |                 |
| КОФЕ,ЧАЙ                                                                                                    |                                                                                  | 1               |
| Кондитерка                                                                                                    | POS-58-Series                                                                    | _               |
| Холодный цех                                                                                                    | POS-58-Series                                                                    |                 |
|                                                                                                    |                                                                                  | •               |
| Выбор принтера заказов                                                                                             | 8:                                                                               | Копи            |
| POS-58-Series                                                                                                    |                                                                                  | ▼ 1 +           |
| Предпросмотр                                                                                                    | Сохранять Не печа                                                                | атать -         |
|                                                                                                    |                                                                                  |                 |
|                                                                                                    |                                                                                  |                 |
| Место заказа                                                                                                    | <ul> <li>Принтер</li> </ul>                                                      | •               |
| Место заказа<br>БАР                                                                                                | • Принтер<br>Bar                                                                 | •               |
| Место заказа<br>БАР<br>КУХНЯ                                                                                       | тринтер<br>Bar<br>Kitchen                                                        | •               |
| <sup>Место заказа</sup><br>БАР<br>КУХНЯ<br>КОФЕ,ЧАЙ                                                                | • Приктер<br>Bar<br>Kitchen                                                      | •               |
| место заказа<br>БАР<br>КУХНЯ<br>КОФЕ,ЧАЙ<br>Кондитерка                                                             | <ul> <li>Принтер</li> <li>Bar</li> <li>Kitchen</li> <li>POS-58-Series</li> </ul> | •               |
| Место заказа<br>БАР<br>КУХНЯ<br>КОФЕ,ЧАЙ<br><mark>Кондитерка</mark><br>Холодный цех                                | • Принтер<br>Bar<br>Kitchen<br>POS-58-Series<br>POS-58-Series                    | +               |
| Место заказа<br>БАР<br>КУХНЯ<br>КОФЕ, ЧАЙ<br>КОНДИТЕРКА<br>ХОЛОДНЫЙ ЦЕХ<br>Выбор принтера заказоі                  | • Принтер<br>Bar<br>Kitchen<br>POS-58-Series<br>POS-58-Series                    | •<br>•<br>Колии |
| Место заказа<br>БАР<br>КУХНЯ<br>КОФЕ, ЧАЙ<br>КОНДИТЕРКА<br>ХОЛОДНЫЙ ЦЕХ<br>Выбор принтера заказол<br>POS-58-Series | • Принтер<br>Bar<br>Kitchen<br>POS-58-Series<br>POS-58-Series<br>в:              | т п т т         |

| Принтеры заказов :       |             |         |               |   |   |         |
|--------------------------|-------------|---------|---------------|---|---|---------|
| Место заказа             | •           | Принтер |               |   | • |         |
| БАР                      |             | Bar     |               |   |   |         |
| кухня                    |             | Kitchen |               |   |   |         |
| КОФЕ,ЧАЙ                 |             |         |               |   |   | +       |
| Кондитерка               |             | POS-58- | Series        |   |   | _       |
| Холодный цех             |             | POS-58- | Series        |   |   | ₽       |
| Выбор принтера заказов : |             |         |               |   |   | Копии : |
| Kitchen                  |             |         |               | ▼ | 1 | +       |
| 🗹 Предпросмотр           | 🔲 Сохранят  | ъ       | 🔲 Не печатать |   |   |         |
| Группа: 1                | 🗹 Печать гр | уппы    |               |   |   |         |

Устанавливая флаг «Использовать ФР» настраиваем работу с фискальным принтером на рабочей станции (как правило это станция кассира).

Поле «Модель:» выбираем модель подключаемого фискального принтера из списка поддерживаемых фискальных принтеров

В поле «Пароль кассира» вводим пароль оператора фискального регистратора из технической инструкции к фискальному принтеру

В поле «Порт (COM):» вводим номер порта, на который подключен фискальный притер

Устанавливая флаг «Требовать изъятие перед Z-отчетом» программа будет обязывать сделать изъятие средств и фискального принтера под ноль.

Устанавливая флаг «Печать цены со скидкой» при печати фискального чека цена за товар будет распечатываться с учетом изменения цены на размер скидки. Например, цена товара 100, на товар применили скидку 10%, в фискальном чеке при включенном флаге «печать цены со скидкой» будет отображена цена товара 90 (размер скидки на фискальном чеке напечатан не будет).

При снятии кассира в зависимости от выбранной настройки Z-отчет будет печататься автоматически, не будет печататься или выбор остается за пользователем.

| Использовать ФП       |                  |                          |
|-----------------------|------------------|--------------------------|
| Модель :              | Maria301         |                          |
| Пароль кассира :      | 111111111        |                          |
| Порт (СОМ) :          | •                | 83.                      |
| 🔲 Требовать изъятие г | перед Z-отчётом  | 🗌 Печать цены со скидкой |
| Z-отчёт при закрытии  | кассовой смены : |                          |
| 🖲 не печатать         | () всегда        | 🔿 по выбору              |

| Maria301             |           |   |
|----------------------|-----------|---|
|                      | Модели ФР | - |
| Maria301<br>Shtrih-M |           |   |
| Spark                |           |   |
| Datecs               |           | • |

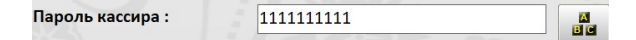

Порт (СОМ) : 1

Требовать изъятие перед Z-отчётом

Печать цены со скидкой

Z-отчёт при закрытии кассовой смены : • не печатать О всегда О по выбору Флаг «Использовать дисплей» для подключенных к СОМ-порту внешних индикаторов. При его включении можно ввести текст бегущей строки и текст, когда касса не работает.

Устанавливая флаг «Использовать весы» настраиваем подключение поддерживаемого, программой весового оборудования. По нажатию кнопки «Настройка» открывается окно настройки драйвера (программы управления) весового оборудования

Устанавливая флаг «Использовать банковский терминал» подключаем к программе управляемый банковский терминал.

Выбираем модель подключаемого управляемого банковского терминала из списка

Поле «СОМ-порт» для выбора порта, к которому подключен банковский терминал

Поле «Лог-файл» для ввода названия лог-файла работы банк-терминала. Если поле пустое – лог файл не ведется.

Поля «Валюта» - вводится код валюты страны из международной системы кодирования валют. Например, для Украины этот код 980.

Поле для установки тайм-аута ожидания ответа от банковского терминала (в миллисекундах)

| Использовать дисплей |                     | Настройка |
|----------------------|---------------------|-----------|
| Бегущая строка :     | Добро пожаловать!!! |           |
| Касса закрыта :      | Касса не работает   |           |

| ✓ Использовать весы             | Настройка       |
|---------------------------------|-----------------|
|                                 |                 |
|                                 |                 |
| Использовать банковкий терминал | VeriFone-POSAPI |
|                                 |                 |
|                                 |                 |
| VeriFone-POSAPI<br>Ingenico     |                 |
| VeriFone-SBRF                   |                 |
| VeriFone-POSAPI                 |                 |
| СОМ-Порт:<br>1 т                |                 |
| Лог-файл :<br>В В               |                 |
| Валюта:<br>980                  |                 |
| Тайм-аут:<br>180000             |                 |